| (                                            | Plant Inspection                                                                                                    |                                                                                 |                                                                                                    |  |  |  |  |  |  |  |
|----------------------------------------------|----------------------------------------------------------------------------------------------------|---------------------------------------------------------------------------------|----------------------------------------------------------------------------------------------------|--|--|--|--|--|--|--|
| Fro                                          | om the Main Menu select:                                                                                                    | ← Registers 1                                                                   | $\equiv$ Safetyminder $\zeta$                                                                                   |  |  |  |  |  |  |  |
| •                                            | Registers                                                                                                    | Kermit Frog                                                                     | 1 Tasks                                                                                                    |  |  |  |  |  |  |  |
|                                              |                                                                                                    | Nzdbtest P&E Maintenance                                                        | Filter By Expiry Peri Expired, Ex 👻                                                                             |  |  |  |  |  |  |  |
| •                                            | P&E Inspection                                                                                                    | C Emergency Numbers P&E Repair                                                  | Filter By Task Type P&E Inspec 👻                                                                                |  |  |  |  |  |  |  |
|                                              | Or click on the Task from                                                                                                    | 4 Report Issues Suggestions & 💄 P&E Shared                                      | _                                                                                                    |  |  |  |  |  |  |  |
| •                                            | the home page.                                                                                                    | 5 Job Docs 1 Other Documentation                                                | P&E Inspections - Mazda-323-Pink                                                                                |  |  |  |  |  |  |  |
|                                              |                                                                                                    | Documentation                                                                   | P&E Inspections - Hyundai-Kona-Blue                                                                             |  |  |  |  |  |  |  |
|                                              |                                                                                                    | Registers 2                                                                     | ₫ 26/08/21                                                                                                    |  |  |  |  |  |  |  |
| Α.                                           | Existing Task                                                                                                    |                                                                                 |                                                                                                    |  |  |  |  |  |  |  |
| 2.<br>3.<br>4.<br>5.<br>6.<br>7.<br>8.<br>9. | <ol> <li>Click on the Task and select " View Details" from the action menu.</li> <li>Details for the asset, inspection template, date &amp; time, staff, etc. will be prepopulated.</li> <li>Change Schedule Regular Inspection to NO if this is the last one required.</li> <li>Check the Inspection Frequency is correct and change if required.</li> <li>Customer fields are usually completed by the office, they can also be selected or changed as required here.</li> <li>Click Complete Checklist to fill in the form.         <ul> <li>Click Complete When you have finished willing in the form.</li> <li>Click save</li> <li>If the item requires Plant &amp; Equipment Maintenance click and complete the form.</li> <li>If the item requires Plant &amp; Equipment Repair click and complete the form.</li> </ul> </li> <li>Click I to complete and sign off the task.</li> </ol> |                                                                                 |                                                                                                    |  |  |  |  |  |  |  |
|                                              | ← P&E Inspection                                                                                                    | P&E Inspection                                                                  |                                                                                                    |  |  |  |  |  |  |  |
|                                              | Plant & Equipment Register                                                                                                    | Customer Sign.                                                                  | Signature:                                                                                                    |  |  |  |  |  |  |  |
|                                              | Asset Type                                                                                                    | Worksite                                                                        | 755                                                                                                    |  |  |  |  |  |  |  |
| Plant & Equipment Register                   |                                                                                                    | 98 Jet Lane Melbourne                                                           |                                                                                                    |  |  |  |  |  |  |  |
|                                              | Asset No : 14 , Reg No : HRT12562                                                                                                    | Job No 47678                                                                    |                                                                                                    |  |  |  |  |  |  |  |
| Description<br>Still Heavy Duty Chainsaw     |                                                                                                    | Job Name                                                                        |                                                                                                    |  |  |  |  |  |  |  |
|                                              | Inspection Template                                                                                                    | Other User jobs                                                                 | /2021                                                                                                    |  |  |  |  |  |  |  |
|                                              | AA D01 - Daily Plant Checklist Simple - v2                                                                                                    | COMPLETE CHECKLIST 6                                                            | :                                                                                                    |  |  |  |  |  |  |  |
|                                              | Date & Time<br>22 Sep 2021 05:46                                                                                                    | If the Item requires any maintenance or repairs click the required boxes below. | ٥                                                                                                    |  |  |  |  |  |  |  |
|                                              | <sub>Staff</sub><br>David AASign                                                                                                    |                                                                                 |                                                                                                    |  |  |  |  |  |  |  |
|                                              | Schedule Regular Inspection                                                                                                    | - • • • • • • • • • • • • • • • • • • •                                         |                                                                                                    |  |  |  |  |  |  |  |
|                                              | Yes <b>3 (e)</b> No                                                                                                    | 9 PLANT & EQUIPMENT REPAIR<br>Tap green circle to sign off                      | ke a picture     Take a picture     1       or Choose     or Choose     1       om device     from device     1 |  |  |  |  |  |  |  |
| 1                                            | 3 months                                                                                                    | Tap green circle                                                                |                                                                                                    |  |  |  |  |  |  |  |
|                                              | Select NO if regular inspections are no longer required                                                                                                    |                                                                                 | Complete                                                                                                    |  |  |  |  |  |  |  |
|                                              |                                                                                                    |                                                                                 | Contd/                                                                                                    |  |  |  |  |  |  |  |

| Β.                                                                                                    | Create New Task                                                                                                    |                                                                                                    |  |  |  |  |  |
|----------------------------------------------------------------------------------------------------|----------------------------------------------------------------------------------------------------|----------------------------------------------------------------------------------------------------|--|--|--|--|--|
| 1.                                                                                                    | Click 🛨 to add a new task.                                                                                                    | ← P&E Inspections                                                                                                    |  |  |  |  |  |
| 2.                                                                                                    | Select P&E Register.                                                                                                    | Q     Search       Plant & Equipment Register     Asset Type                                                                                                    |  |  |  |  |  |
| 3.                                                                                                    | Select the Asset Type & Item from the lists.                                                                                                    | Still Heavy Duty Chainsaw     Equipment - Calibration       Asset No : 14, Reg No : HRT12562     Plant & Equipment Register                                                                                                    |  |  |  |  |  |
| 4.                                                                                                    | Select the Inspection Template.                                                                                                    | Image: State State |  |  |  |  |  |
| 5.                                                                                                    | Date& Time along with Staff will autopoulate.                                                                                                    | Scissor lift green<br>Serial No : ABC091                                                                                                    |  |  |  |  |  |
| 6.<br>Co                                                                                                    | Schedule Regular Task will default to YES.<br>Choose the Inspection Frequency or change to<br>NO if this is a one off inpsection.<br>mplete steps 3 to 9 in A above. | 1     +     5     5       22 Sep 2021 05:46     5       5     Staff       David AASign       Schedule Regular Inspection       6     Yes                                                                                                    |  |  |  |  |  |
|                                                                                                    |                                                                                                    | Select NO if regular inspections are no longer required                                                                                                    |  |  |  |  |  |
| <ul> <li>P&amp;E Inspection</li> <li>A</li> <li>7. If the item is not a company asset then select the radio but Hire Equipment.</li> </ul> |                                                                                                    |                                                                                                    |  |  |  |  |  |
|                                                                                                    | P&E Register 7 Hire Equipment                                                                                                    | <ol> <li>8. Type in a Description for the item.</li> <li>9. Type in a Registration/Serial No for the item.</li> </ol>                                                                                                    |  |  |  |  |  |
|                                                                                                    | Hire pool Scissor Lift         9. Typ                                                                                                    |                                                                                                    |  |  |  |  |  |
|                                                                                                    | 9 HPG 6789 10. Sele                                                                                                    | ect the Inspection Template to be used.                                                                                                    |  |  |  |  |  |
|                                                                                                    | AA D02 - Plant Checklist - v1 Comple                                                                                                    | Complete steps 3 to 9 in A above.                                                                                                    |  |  |  |  |  |
|                                                                                                    |                                                                                                    |                                                                                                    |  |  |  |  |  |
| NO                                                                                                    | TE:                                                                                                    |                                                                                                    |  |  |  |  |  |

• When a task is Signed Off, a new one will be created use the Inspection Frequency selected e.g. Daily will create a task for the next day.

| •  | If you are completing the last inspection for an item select NO for "Schedule Regular Inspection". | Schedule Regu                                           | Schedule Regular Inspection |    |        |  |
|----|----------------------------------------------------------------------------------------------------|---------------------------------------------------------|-----------------------------|----|--------|--|
|    |                                                                                                    | Yes                                                     | 0                           | No | ۲      |  |
|    |                                                                                                    | Select NO if regular inspections are no longer required |                             |    |        |  |
| (J | Safetyminder Knowledge Base - Copyright of Trans-Tasman Pty Ltd                                    |                                                         |                             |    | Sep-21 |  |